# i**R**e-shu

### Introduction

The FrSky Remote NFC Panel is a convenient tool that can safely control the power supply by utilizing a set switch on the radio to enable/disable the power connection remotely, or by the switchboard using NFC Panel while having the device (RB unit, PowerSwitch, etc.) with battery always connected. This kit is composed of a Remote NFC Panel base and NFC Key. Quickly combine all parts, now you can simply utilize the NFC key or the functional switch to manage the power supply without having to plug in/unplug the battery!

#### **Overview**

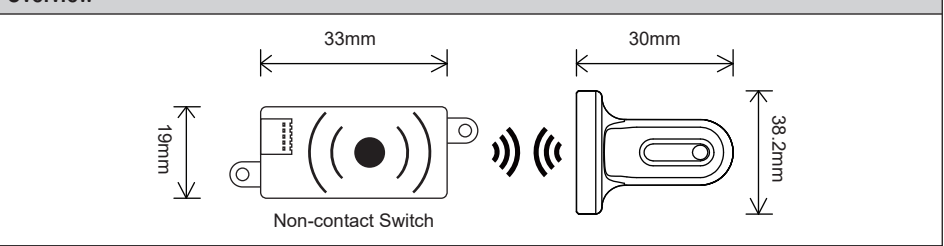

### Specifications

- Dimension: 33×19×6.2mm(L×W×H)
- Weight: 10.2g
- Operating Voltage Range: 4-38V

### Features

- Supports remote power control by ETHOS radios
- Safe and contactless NFC switch On/Off design
- Avoid the hassle of plugging in / unplugging the battery
- The power is enabled by default while the NFC base panel is connected

## How to use the Remote Switch feature?

#### (ETHOS v1.5.0 or later version is required.)

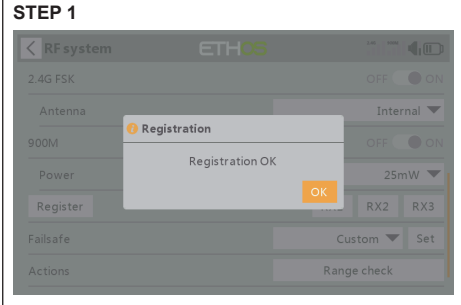

Please make sure the receiver has been registered and bound to the ETHOS radio at first;

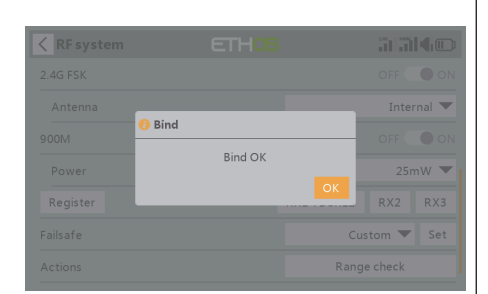

# **IR**e-shu

#### STEP 2

Connect the Remote NFC panel to the radio by the S.Port; (Please ensure the firmware of the device is upgraded to the latest version.)

#### STEP 3

| C Device config |                 |             |           |
|-----------------|-----------------|-------------|-----------|
| Air speed       | Current SBEC    |             | Gas Suite |
| GPS             | Lipo voltage    | RB 30/40    | RPM       |
| SxR             | SxR calibration | Variometer  | V\$600    |
| XAct            | Pressure        | Temperature |           |
|                 |                 |             |           |

Move to the [Device Config] menu and enter into the [Remote NFC] tool interface in ETHOS;

#### STEP 4

| ETHOS | 51514 <b>0</b>     |
|-------|--------------------|
|       | S.Port connector 🔻 |
|       | Internal module 🔻  |
|       | CH1                |
|       | OFF 👥 🛑 ON         |
|       | Bind               |
|       |                    |
|       |                    |
|       | ETH                |

Enable the [Wireless] mode and set an application channel for the Remote feature;

#### STEP 5

| < Remote NFC        | ETHOS     | alai40               |
|---------------------|-----------|----------------------|
| Module              |           | S.Port connector 💌   |
| Bind module         |           | Internal module 💌    |
| Switch channel      |           | CH12                 |
| Wireless            |           | OFF ON               |
|                     |           |                      |
|                     |           |                      |
|                     |           |                      |
| Press [Bind] to bin | d the Rem | ote NEC panel to the |

Press [Bind] to bind the Remote NFC panel to the radio;

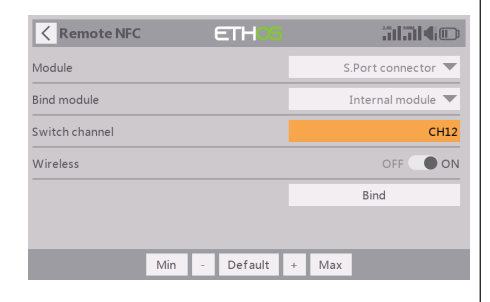

#### STEP 6

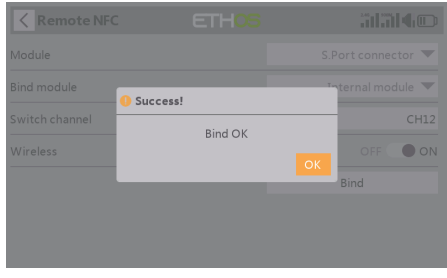

Poping up a window displaying "Bind OK" means the setting of the Remote feature is completed;

# **IR**e-shu

# Instruction Manual for FrSky Remote NFC Panel

#### STEP 7

| < Mixes   |          | ETHOS       | alal4©   |
|-----------|----------|-------------|----------|
| Name      | Source   | Channels    | Free mix |
|           |          |             | Aiwayson |
| Ailerons  | Aileron  | 1, 5, 7, 10 | 100%     |
| Elevators | Elevator | 2, 6, 8, 11 |          |
| Throttle  | Throttle | 3           | 0%       |
| Rudders   | Rudder   | 4, 9        | now      |
| Free Mix  | Pot1     | 13          |          |
| Free Mix  | SA       | 14          |          |

Move to the [Mixer] menu and create a new Mixer, then select a Switch input for the corresponding function channel;

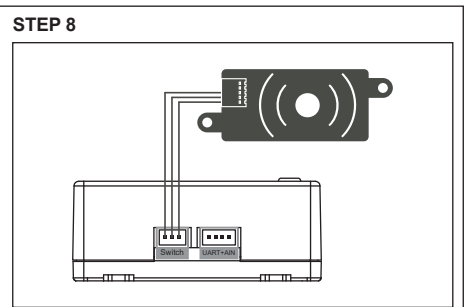

Lastly, replug the Remote NFC panel to the Switch port of the receiver/RB device to complete the setup.

- Note: 1. To switch the Power on remotely for the system while the Remote switch and NFC panels are in status off, please toggle the Switch of Remote feature to On and then Power on the NFC panel by the NFC key.
  - 2. Power in status On: Both the Remote switch and NFC panels are in status On; Power in status Off: Either the Remote switch or NFC panels is in status Off;

FrSky is continuously adding features and improvements to our products. To get the most from your product, please check the download section of the FrSky website www.frsky-rc.com for the latest update firmware and manuals